# Manual pel registre d'una entitat (grup de participants)

Manual participa.gencat.cat [v. 0.19]

### Continguts

- 1. Context
- 2. Registre de l'entitat
- 3. Verificació de l'entitat
- 4. Gestió de l'entitat

### 1. Context

Participa.gencat.cat és una plataforma de participació ciutadana amb el format d'una xarxa social. És per això, que els participants (usuaris) de la plataforma, són participants únics. El registre funciona a través d'un **correu electrònic i una contrasenya.** De fet, hem de recordar que la participació a la plataforma participa.gencat.cat pot ser de tres formes:

- **Participant extern**: Aquell participant que visualitza i navega per la informació de la plataforma sense fer el procés de registre.
- **Participant registrat**: Aquell participant que supera el procés de registre a través del formulari.
- **Participant verificat**: Aquell participant que després de superar el procés de registre supera el procés de verificació.

Una vegada hem superat el procés de registre, els participants registrats poden **crear un grup de participants** entre els **participants ja registrats**. Així doncs, per crear un grup de participants necessitem participants prèviament registrats. **És molt important** que el correu electrònic del participant **no sigui el de l'entitat**, ja que per **crear l'entitat**, **serà necessari el correu**. El procés per crear una entitat verificada serà el següent:

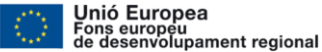

Catalunya 2014-2020

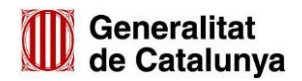

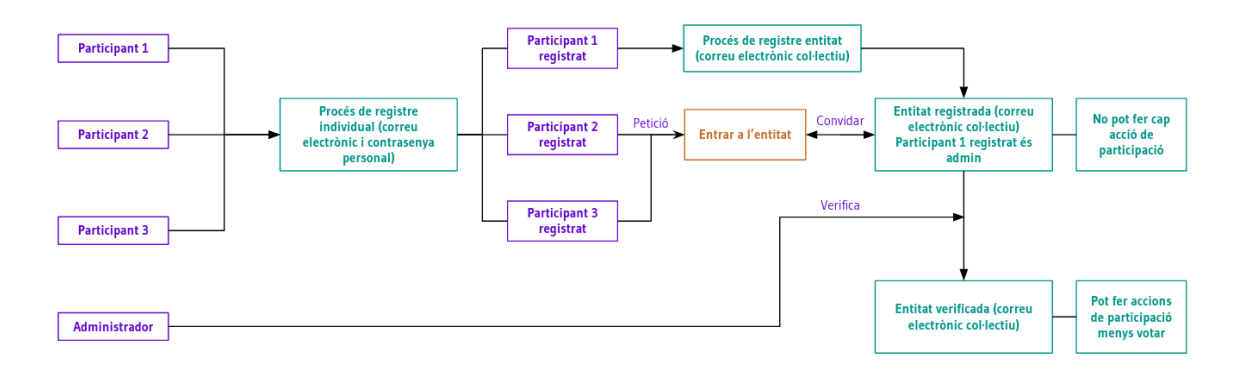

#### 2. Registre de l'entitat

Una vegada hem superat el procés de registre individual, ara ja podem crear el grup de participants (entitat). Aquesta entitat, en un primer moment serà una **entitat registrada no verificada**.

Decidim, és una plataforma on és la ciutadania qui té el vot. Per tant, una entitat **mai podrà votar**. El que **sí que podrà fer és participar**: fent propostes, comentaris, participar en debats, etc. Però per arribar a la participació, abans ens han de verificar. Ara, expliquem com fer el procés de registre.

Ens haurem d'ubicar en El meu perfil públic i accedir-hi.

| Generalitat de Catalunya<br>gencat.cat |                                                    | 🔹 💿 😳 🧍 i    | Pau Parals 🖌 Edita        |  |
|----------------------------------------|----------------------------------------------------|--------------|---------------------------|--|
| Participa gencat                       |                                                    |              | El meu compte             |  |
| Inici Processos participatius          | Consells de participació Participació en normativa | Agenda Ajuda | El meu perfil<br>públic   |  |
|                                        |                                                    |              | Notificacions             |  |
| Consi                                  | ultes de la Comissió                               | Europea      | Converses                 |  |
|                                        |                                                    | ea           | Tauler<br>d'administració |  |
|                                        |                                                    |              | Surt                      |  |
|                                        |                                                    |              |                           |  |
|                                        |                                                    |              |                           |  |
|                                        |                                                    |              |                           |  |
|                                        | Participa                                          |              |                           |  |
|                                        | Patucipa                                           |              |                           |  |
|                                        |                                                    |              |                           |  |

Quan accedim, visualitzarem el botó Crear un grup.

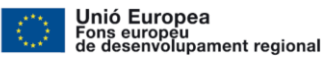

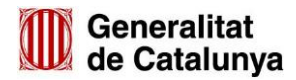

|                    | Línia de temps           | Activitat | Insígnies | Seguint | Seguidores | Grups |
|--------------------|--------------------------|-----------|-----------|---------|------------|-------|
|                    | Encara no pertanys a cap | grup.     |           |         |            |       |
|                    |                          |           |           |         |            |       |
|                    |                          |           |           |         |            |       |
|                    |                          |           |           |         |            |       |
| Pau Parals         |                          |           |           |         |            |       |
| Seguidores Seguint |                          |           |           |         |            |       |
| 0 50               |                          |           |           |         |            |       |
| Insígnies 🕥        |                          |           |           |         |            |       |
|                    |                          |           |           |         |            |       |
| Edita el perfil    |                          |           |           |         |            |       |
| Crea un grup       |                          |           |           |         |            |       |

Si cliquem el botó de Crea un grup, se'ns obrirà un formulari perquè fem el registre d'aquest. Aquest formulari és molt important ja que haurem d'omplir la informació que se'ns requereix. Si aquests camps no s'emplenen, el procés de registre segueix endavant. Els camps obligatoris, igual que un participant, són Nom, Nickname i E-mail. Tot seguit visualitzarem un exemple d'un procés de registre d'un grup d'usuaris a través del formulari que ens facilita la plataforma.

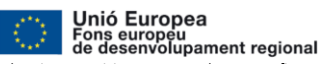

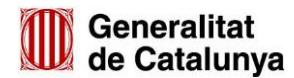

## Nou grup

Crea un grup i convida altres participants a unir-se per participar a nivell col·lectiu.

| Nom Org                                                                                                    | nització                                                                                                    |
|----------------------------------------------------------------------------------------------------|----------------------------------------------------------------------------------------------------|
| Nomorga                                                                                                    |                                                                                                    |
| Nom de la tev                                                                                              | a organitzacio, associacio, col·lectiu, grup, etc.                                                                           |
| Nickname *                                                                                                 |                                                                                                    |
| Organitza                                                                                                  | io                                                                                                    |
| Àlies de la tev                                                                                            | a organització, associació, col·lectiu, grup, etc. No utilitzis espais ni accent                                             |
| Email *                                                                                                    |                                                                                                    |
| mail.orgai                                                                                                 | itzacio@organitzacio.cat                                                                                                    |
| Correu electro                                                                                             | nic de la teva organització, associació, col·lectiu, grup, etc.                                                              |
| Avatar                                                                                                    |                                                                                                    |
| Navega                                                                                                    | No s'ha seleccionat cap fitxer.                                                                                              |
| About                                                                                                    |                                                                                                    |
| About                                                                                                    | lests camps si vols que el teu grup sigui verificat:                                                                         |
| About<br>Omple aqu<br>Document n                                                                           | i <b>ests camps si vols que el teu grup sigui verificat:</b><br>imber                                                        |
| About<br>Omple aqu<br>Document n<br>Quan sigu                                                              | iests camps si vols que el teu grup sigui verificat:<br>imber<br>i necessari                                                 |
| About<br>Omple aqu<br>Document ni<br>Quan sigu<br>No utilitzis gu                                          | iests camps si vols que el teu grup sigui verificat:<br>Imber<br>i necessari<br>ons ni espais                                |
| About<br>Omple aqu<br>Document n<br>Quan sigu<br>No utilitzis gu<br>Phone                                  | iests camps si vols que el teu grup sigui verificat:<br>Imber<br>i necessari<br>ons ni espais                                |
| About<br>Omple aqu<br>Document ni<br>Quan sigu<br>No utilitzis gu<br>Phone<br>Quan sigu                    | iests camps si vols que el teu grup sigui verificat:<br>Imber<br>i necessari<br>Inscessari                                   |
| About<br>Omple aqu<br>Document ni<br>Quan sigu<br>No utilitzis gu<br>Phone<br>Quan sigu<br>No utilitzis gu | iests camps si vols que el teu grup sigui verificat:<br>imber<br>i necessari<br>ions ni espais<br>i necessari<br>i necessari |

Una vegada ens hem registrat, anirem directament a la pàgina del grup. Com hem dit, el grup de participants no podrà participar inicialment. Caldrà que l'administrador de participa.gencat.cat **verifiqui** al grup de participants (entitat) per poder participar.

Així doncs, el que visualitzarem serà el següent:

Unió Europea Fons europeu de desenvolupament regional

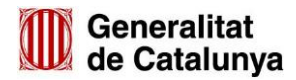

|                                                                                                    | Membres                                                   | Seguidores | Insígnies |  |
|----------------------------------------------------------------------------------------------------|-----------------------------------------------------------|------------|-----------|--|
|                                                                                                    | Pau Parals<br>@pau_parals<br>Role: Creadora<br>17/12/2019 | VEURE      |           |  |
| Nom Organització<br>@Organitzacio                                                                             |                                                           |            |           |  |
| Seguidores Membres 0 1                                                                                        |                                                           |            |           |  |
| Seguir<br>Reenvia un correu<br>electrònic amb les<br>instruccions de<br>confirmació                           |                                                           |            |           |  |
| Edita el perfil del grup<br>Gestiona els membres<br>Gestiona les<br>administradores<br>Convida la participant |                                                           |            |           |  |

Abans però, cal que confirmem a través de l'e-mail la creació del grup. Visualitzarem la següent notificació:

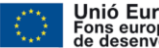

Unió Europea Fors europeu de desenvolupament regional El projecte participa;gencat.cat ha estat cofinançat pel Fons Europeu de Desenvolupament Regional de la Unió Europea en el marc del Programa operatiu FEDER de Catalunya 2014-2020

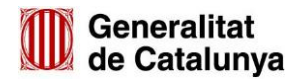

Generalitat de Catalunya

## Participa gencat

Benvinguda mail.organitzacio@organitzacio.cat!

Pots confirmar el correu electrònic del teu compte a través de l'enllaç següent:

Confirma el meu compte

Generalitat de Catalunya i a font i la data d'actualització i que no es desnaturalitzi la informació (article 8 de la Llei 37/2007) i també que no es contradigui amb una llicència específica.

Il·lustració 30. Formulari de registre per la creació d'un grup.

3. Verificació de l'entitat

El participant pot comprovar si el seu grup d'usuaris està verificat o no accedint a El meu compte > Grups. Recordem que un grup d'usuaris verificat pot:

- Crear una proposta
- Adhesió a una proposta
- Fer un comentari

## Configuració de la participant

| Compte                            |                                                        |
|-----------------------------------|--------------------------------------------------------|
| Configuració de les notificacions | Nom Organització 17 de Desembre de 2019 14:45 Pendents |
| Autoritzacions                    |                                                        |
| Grups                             |                                                        |
| Els meus interessos               |                                                        |

El participant no cal que faci cap petició de verificació. És l'administrador qui verificarà o no a l'entitat.

Unió Europea Fons europeu de desenvolupament regional

## Configuració de la participant

| Compte                            |                                                             |
|-----------------------------------|-------------------------------------------------------------|
| Configuració de les notificacions | Nom Organització<br>17 de Desembre de 2019 14:45 Verificada |
| Autoritzacions                    |                                                             |
| Grups                             |                                                             |

Ara el grup de participants ja està verificat, per tant, ja podeu participar. Per exemple, si fa un comentari visualiza el nom del participant personal i el nom del grup de participants. Si selecciona fer el comentari en nom del grup de participants, queda reflexat d'aquesta forma. Només l'administrador(es) podrà fer les aportacions en nom del grup de participants.

#### 4. Gestió de l'entitat

Generalitat de Catalunva

El grup de participants té els següents rols:

- Creadora: Participant que ha creat l'entitat, pot fer aportacions en nom de l'entitat i administrar el grup.
- Administradora: Participant al qual pertany al grup de participants (entitats) però, pot fer aportacions en nom de l'entitat i administrar el grup.
- Membre: Participant al qual pertany al grup de participants (entitats) però no pot fer aportacions en nom de l'entitat.

El creador i administrador té les següents opcions en la gestió del grup:

- Editar el perfil del grup: Edició del formulari de registre.
- Gestiona els membres: Establir rols pels participants d'administrador o eliminar el participant del grup.
- Administra els administradors: Eliminar les administracions.
- Convida l'usuari: Convidar un participant a sumar-se al grup de participants.

Per altre banda, un participant pot demanar d'unir-se al grup quan accedeix a la seva pàgina.

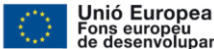

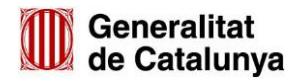

|                                                                                                    | Membres                                     | s Se  | guidores | Insígnies |
|----------------------------------------------------------------------------------------------------|---------------------------------------------|-------|----------|-----------|
|                                                                                                    | Pau Parals<br>@pau_parals<br>Role: Creadora |       |          |           |
|                                                                                                    | 17/12/2019                                  | VEURE |          |           |
| Nom Organització<br>@Organitzacio                                                                                  |                                             |       |          |           |
| Aquest grup està<br>verificat públicament, el<br>seu nom s'ha verificat<br>per correspondre amb<br>el seu nom real |                                             |       |          |           |
| Seguidores Membres 0 1                                                                                             |                                             |       |          |           |
| ♣ Seguir Sol·licita unir-se al grup                                                                                |                                             |       |          |           |

L'administrador del grup, a part de rebre una notificació, visualitza el següent per acceptar o rebutjar la invitació:

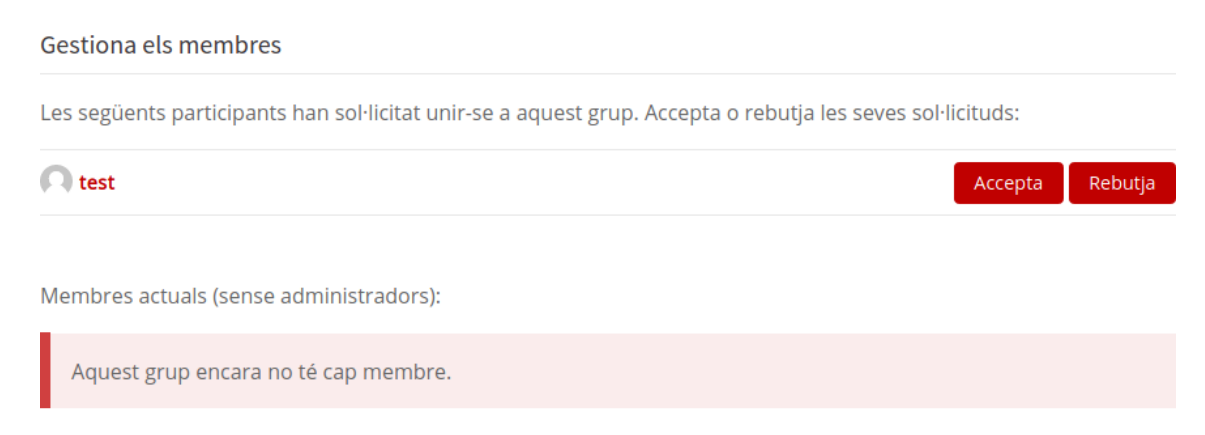

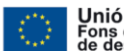

Unió Europea Fons europeu de desenvolupament regional El projecte participa.gencat.cat ha estat cofinançat pel Fons Europeu de Desenvolupament Regional de la Unió Europea en el marc del Programa operatiu FEDER de Catalunya 2014-2020